GOVERNO DO ESTADO DO ESPÍRITO SANTO SECRETARIA DE ESTADO DE GESTÃO E RECURSOS HUMANOS SUBSECRETARIA DE ESTADO DE ADMINISTRAÇÃO E DESENVOLVIMENTO DE PESSOAS

# PROCEDIMENTOS OPERACIONAIS

REGISTRAR FORMAÇÃO E CAPACITAÇÃO

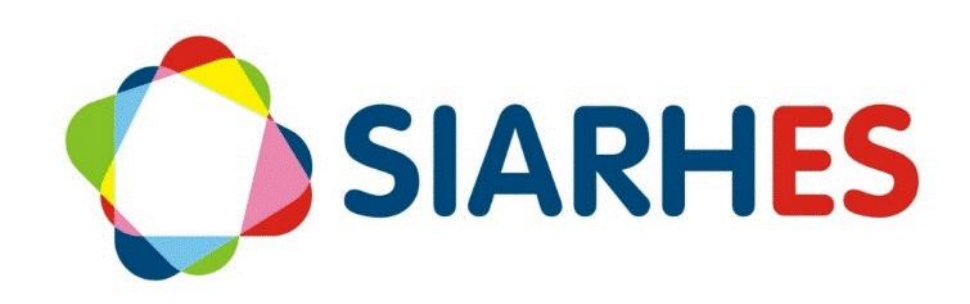

|                         | Procedimentos Operacionais – Registrar formação e capacitação |                                |                                                      |  |  |  |  |  |  |
|-------------------------|---------------------------------------------------------------|--------------------------------|------------------------------------------------------|--|--|--|--|--|--|
|                         | Registrar formação e reg                                      | ;istrar capacitação            | Gestor(a) do<br>processo<br>GECADS<br>Data da última |  |  |  |  |  |  |
| Macroprocesso           | Responsável                                                   | Revisor(a)                     | Gestor(a) do<br>processo                             |  |  |  |  |  |  |
| Gestão de<br>Desempenho | Manuella Zamboni                                              | Jessé Matos                    | GECADS                                               |  |  |  |  |  |  |
| Versão                  | Código:                                                       | Data da primeira<br>publicação | Data da última<br>revisão                            |  |  |  |  |  |  |
| 01                      | PO-04                                                         | 07/2020                        | 10/2023                                              |  |  |  |  |  |  |

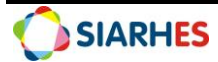

## SUMÁRIO

| 1.  | INTRODUÇÃO                               |
|-----|------------------------------------------|
| 2.  | VISÃO GERAL DAS OPERAÇÕES5               |
| 3.  | FUNDAMENTAÇÃO LEGAL5                     |
| 4.  | OUTRAS FONTES DE CONSULTA                |
| 5.  | TERMOS E CONDIÇÕES PARA O USO DO MANUAL5 |
| 6.  | ETAPAS CRÍTICAS                          |
| PRO | CEDIMENTOS OPERACIONAIS                  |
| 7.  | OPERAÇÃO: REGISTRAR FORMAÇÃO7            |
| 8.  | OPERAÇÃO: REGISTRAR CAPACITAÇÃO 8        |
| 9.  | DÚVIDAS E SUGESTÕES                      |

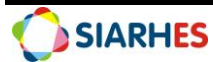

## 1. INTRODUÇÃO

O Sistema Integrado de Administração de Recursos Humanos do Espírito Santo – SIARHES suporta a gestão de pessoal ativo da Administração Direta, Autarquias, Fundações e Empresas Públicas e a geração da folha de pagamento de aposentados e pensionistas dos poderes Executivo, Legislativo e Judiciário. Constitui-se de um instrumento para gerenciamento e controle das atividades de administração de recursos humanos, integrando as unidades setoriais de pessoal dos órgãos centrais com as unidades descentralizadas. O SIARHES é gerido pela SEGER em parceria com as demais instituições. O órgão gestor é a SEGER, o executor é o PRODEST, os órgãos centrais são os co-gestores e as usuárias são as unidades descentralizadas.

O presente manual foi especialmente preparado com o propósito de subsidiar o programa de capacitação de usuários do SIARHES. O programa de capacitação oportuniza uma visão sistêmica, através da apresentação das principais transações indispensáveis para a operacionalização do SIARHES.

A gestão de recursos humanos é efetuada com base no conjunto de dados pessoais e funcionais, consulta aos dados, emissão de relatórios, cálculo e consolidação de folha de pagamento e execução das rotinas mensais, anuais e outras.

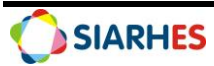

## 2. VISÃO GERAL DAS OPERAÇÕES

As atividades de capacitação e qualificação profissional fazem parte do desenvolvimento do servidor e seus registros são necessários para a melhoria da gestão pública, além de serem critérios para a concessão de direitos e vantagens. Dessa forma, a inclusão de cursos e eventos de formação e capacitação do servidor são imprescindíveis.

Esse manual demonstrará o processo para operacionalização no sistema, com o passo a passo, das operações:

- Registrar formação inserir os dados de formação de um servidor no sistema. Entende-se formação os cursos regulares, habilitação ou aperfeiçoamento, realizados pelos servidores na condição de aluno. Também conceituados como cursos de longa duração. São exemplos: cursos de nível fundamental, médio e superior (Licenciatura, Bacharelado, Pós-graduação Lato Sensu, Mestrado, Doutorado, Pós-Doutorado) e cursos específicos, no caso de PM, CBM ou PC. Será realizada quando o servidor solicita o registro e apresenta a documentação necessária. Normalmente ocorre quando do ingresso de um servidor ou quando um servidor conclui uma formação. O resultado é o registro realizado de maneira completa e correta.
- Registrar capacitação inserir os dados de capacitação de um servidor no sistema. Entende-se capacitação como os eventos de treinamentos, cursos, seminários, congressos e palestras nos quais o servidor efetivamente participou na condição de aluno. Também conceituados como cursos de curta duração. Exemplos: Cursos realizados na ESESP, Cursos realizados na SEDU, Cursos realizados no SENAC. Será realizada quando o servidor solicita o registro e apresenta a documentação necessária. Normalmente ocorre quando do ingresso de um servidor ou quando um servidor conclui uma capacitação. O resultado é o registro realizado de maneira completa e correta.

**Observação:** os cursos da ESESP são registrados automaticamente quando da aprovação do servidor ativo.

### 3. FUNDAMENTAÇÃO LEGAL

3.1 Lei Complementar nº 46, de 31/01/1994, e suas alterações – Institui o regime jurídico único dos servidores públicos civis da Administração Direta, das Autarquias e das Fundações Públicas do Estado do Espírito Santo, de qualquer dos seus Poderes;

3.2 Portaria nº 2- R, de 23/03/2017 - Estabelece os procedimentos que deverão ser observados por todos os servidores públicos do Poder Executivo quanto à documentação comprobatória, para fins de registro funcional e/ou concessão de direitos e vantagens.

### 4. OUTRAS FONTES DE CONSULTA

N/A

#### 5. TERMOS E CONDIÇÕES PARA O USO DO MANUAL

Esse documento não deve ser alterado ou reproduzido sem autorização. A seguir, outras recomendações para o uso desse material:

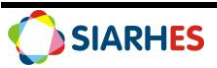

- O enfoque maior desse documento são os registros no sistema. Recomenda-se estar atento às regras do processo;
- A qualidade dos registros efetuados é de reponsabilidade do usuário do sistema. Lembrese de que cada registro efetuado tem consequências para a vida funcional dos servidores;
- Verifique sempre se está utilizando a versão mais recente do procedimento, e caso tenha alguma observação, encaminhe ao Suporte SIARHES;
- Como o sistema possui padrões de acesso e padrões de tela diferentes pode ser que o usuário não visualize alguns campos ou telas mencionadas. As dúvidas devem ser encaminhadas ao Suporte SIARHES.

#### 6. ETAPAS CRÍTICAS

6.1 Para efetuar o cadastro com precisão, é essencial atentar aos documentos a fim de evitar a inserção de informações incorretas no sistema, evitando possíveis prejuízos ou desinformação;

6.2 É necessário atenção na identificação exata do curso/evento na lista de valores, certificando-se de selecionar a opção correta, de acordo com a documentação apresentada pelo servidor;

6.3 Ao verificar que um curso/evento não consta na lista de valores, solicite ao setor correspondente a inserção de novo cadastro no banco de dados, enviando documentação legível. Antes de solicitar um novo cadastro de curso/evento, verifique cuidadosamente se ele realmente não consta no banco de dados;

6.4 Este manual corresponde a participação do servidor como aluno/cursista. Outros certificados de participação como estágio, membro, instrutor, palestrante, tutor, dentre outros, seguem procedimentos específicos.

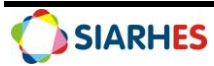

#### **PROCEDIMENTOS OPERACIONAIS**

• Unidade de RH onde o servidor está localizado

## 7. OPERAÇÃO: REGISTRAR FORMAÇÃO

7.1 Receba e confira a documentação do servidor

7.2 Se a documentação apresentada atende aos requisitos mínimos, registre a formação para o servidor acessando o menu **Histórico Funcional/ Dados Pessoais/ Formação** 

7.2.1 No campo Funcionário, digite o número funcional

7.2.2 No bloco Formação, preencha os campos:

7.2.2.1 Curso de formação:

7.2.2.1.1 Clique no botão Mostra Lista de Valores

7.2.2.1.2 Caso conste o curso de formação na lista de valores, selecione o correspondente

7.2.2.1.3 Caso não conste o curso de formação na lista de valores, solicite por e-mail à Gecads (<u>cadastrocursos@seger.es.gov.br</u>) a inserção do novo curso no Banco de Dados do SIARHES enviando uma cópia legível do certificado e do histórico

7.2.2.2 Modalidade: clique no botão **Mostra Lista de Valores** e selecione a modalidade correspondente

7.2.2.3 Início: data de início do curso

7.2.2.4 Término: data do término do curso

7.2.2.5 CH: carga horária do curso de formação

7.2.2.6 Média: média do servidor no curso, se houver

7.2.2.7 Pontos: não preencher

7.2.2.8 Data: não preencher

7.2.2.9 Nº BI ou Ato: número do Boletim Interno ou ato que publicitou a formação, se houver

7.2.2.10 Data BI ou DOE: data do Boletim Interno ou Diário Oficial que publicitou a formação, se houver

7.2.2.11 Atualizado?: preencha com S

7.2.2.12 Entidade: nome da instituição que emitiu o diploma ou certificado

7.2.2.13 Número de registro/Livro/FLS: número de registro, livro e folha do certificado

7.2.2.14 Observações: informações relevantes na formação do servidor, se houver

7.3 Clique no botão Grava alterações

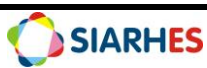

| Formação<br>Curso de Formação | Modalidade | Início | Término  | СН       | Média    | Pontos   | Data | Nº: BI<br>ou Ato | Data<br>BI ou DOE | Atualizado?  |
|-------------------------------|------------|--------|----------|----------|----------|----------|------|------------------|-------------------|--------------|
|                               |            |        |          |          |          |          |      |                  |                   | <u> </u>     |
|                               |            |        |          |          |          |          |      |                  |                   |              |
|                               |            |        | <u> </u> | <u> </u> | <u> </u> | <u> </u> |      |                  |                   |              |
|                               |            |        |          |          |          |          |      |                  |                   |              |
|                               |            |        | ļ        | <u> </u> | <u> </u> |          |      |                  |                   |              |
|                               |            |        |          |          |          |          |      |                  |                   |              |
| Entidade                      |            |        |          |          |          |          |      | Núm              | ero de regist     | ro/Livro/FLS |
| Observações                   |            |        |          |          |          |          |      |                  |                   |              |
|                               |            |        |          |          |          |          |      |                  |                   |              |
|                               |            |        |          |          |          |          |      |                  |                   |              |

#### 8. OPERAÇÃO: REGISTRAR CAPACITAÇÃO

#### 8.1 Receba e confira a documentação do servidor

8.2 Se a documentação atende aos requisitos mínimos, registre a capacitação para o servidor acessando o menu Histórico Funcional/ Dados Pessoais/ Capacitações

#### 8.2.1 No campo **Funcionário**, digite o número funcional

8.2.2 No bloco Capacitações, preencha os campos:

#### 8.2.2.1 Evento:

8.2.2.1.1 Clique no botão Mostra Lista de Valores

8.2.2.1.2 Caso conste o evento na lista de valores, selecione o correspondente

8.2.2.1.3 Caso não conste o evento na lista de valores, solicite por e-mail à Gerência do SIARHES (<u>siarhes@seger.es.gov.br</u>) a inserção do evento no banco de dados, enviando o certificado legível

- 8.2.2.2 Data Início: data início do evento
- 8.2.2.3 Data Fim: data fim do evento
- 8.2.2.4 CH: carga horária do evento
- 8.2.2.5 Entidade:

#### 8.2.2.5.1 Clique no botão Mostra Lista de Valores

8.2.2.5.2 Caso conste a entidade na lista de valores, selecione a correspondente 8.2.2.5.3 Caso não conste a entidade na lista de valores, solicite por e-mail à Gerência do SIARHES (<u>siarhes@seger.es.gov.br</u>) a inserção da entidade no banco de dados, enviando o certificado legível

- 8.2.2.6 Pontos: não preencher
- 8.2.2.7 Data: não preencher
- 8.2.2.8 Atualizado?: preencha com S
- 8.2.2.9 Observação: informações relevantes na capacitação do servidor, se houver

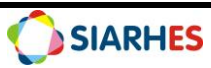

8.2.2.10 № BI ou Ato: número do Boletim Interno ou ato que publicitou a capacitação, se houver

8.2.2.11 Data BI ou DOE: data do Boletim Interno ou Diário Oficial que publicitou a capacitação, se houver

#### 8.3 Clique no botão Grava alterações

| Funcionário |                |             |          |          |          |          |          |             |          |
|-------------|----------------|-------------|----------|----------|----------|----------|----------|-------------|----------|
| Can         | acitações      |             |          |          |          |          |          |             |          |
| vento       | Nome do Evento | Data Início | Data Fim | СН       | Entidade | Pontos   | Data     | Atualizado? |          |
|             |                |             |          |          |          |          |          |             | <b>A</b> |
|             | 1              |             |          |          | ļ        |          |          |             |          |
|             | 4              |             |          | <u> </u> |          |          |          |             |          |
|             | 1              |             | <u></u>  | <u> </u> |          |          |          |             |          |
|             | 1              |             | <u> </u> | <u> </u> |          |          |          |             |          |
|             | 1              |             | 1        | -        | 1        | i i      |          | 1           | 122      |
|             | 1              | ĺ           |          |          | ĺ        |          |          | ĺ           |          |
|             | Ĵ.             |             |          |          |          |          |          |             |          |
|             |                | J           |          | )[       |          |          |          |             |          |
|             | 1              |             |          |          |          |          |          |             |          |
|             | 1              |             | J        |          |          |          |          |             | -        |
| bservaçã    | ăo             |             |          |          |          |          |          |             |          |
|             |                |             |          |          |          | Nº: BI d | ou Ato   |             |          |
|             |                |             |          |          |          | Data: B  | I ou DOE |             |          |
|             |                |             |          |          |          |          |          |             |          |

## 9. DÚVIDAS E SUGESTÕES

Em caso de dúvidas, por favor envie e-mail para suporte SIARHES: siarhes@seger.es.gov.br

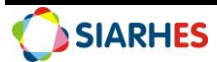